## be collective.

How can I set up my organisation to recruit and manage volunteers on Be Collective?

| step<br>01 | To create a group, click on <b>'Manage my groups'</b><br>underneath the Manage tab on the left<br>hand side of the screen, or visit this link:<br>becollective.com/manage/groups                                                                                                    | Compared  Manage mg avora  Manage mg avora    | product of the second second s |
|------------|----------------------------------------------------------------------------------------------------|-----------------------------------------------|----------------------------------------------------------------------------------------------------|
| 02         | Click on the <b>'+ Add Group</b> ' button to begin the group creation wizard.                                                                                                    | CLICK<br>+ Add Group                          | Manage GROUPS<br>* Add Group<br>Search                                                                                                    |
| Ģ          | QUICK TIP<br>You'll need some info handy, like a short bio of your org<br>You can always save the group as a draft and add this in                                                                                                    | anisation and insurance (<br>formation later. | details.                                                                                                    |
| 03         | The <b>Group Creation wizard</b> will guide you<br>through the process and help you with the<br>information that is needed in order to create<br>your group. At the top of the wizard you'll see<br>a bar of your progress. If it's <b>green</b> that means<br>you are fine to proceed, <b>grey</b> means you still<br>need to add information, and <b>stripes</b> means<br>there is information missing.                                      | REMEMBER<br>Save and continue                 | bet  bet  bet  bet  bet                                                                                                    |
| 04         | Once you have added the relevant information<br>you can choose to <b>Preview</b> , <b>Delete</b> or <b>Save</b> and<br><b>Create</b> your group. ' <b>Preview</b> ' lets you see how<br>your group looks before you publish, ' <b>Save</b> and<br><b>exit</b> ' lets you save your information so far but<br>keep the group in draft mode.<br>When you'd like your group to be published on<br>Be Collective, click on ' <b>Create</b> group'. | READY?<br>Create group                        | Yes  Yes  Yes  Yes      Yes  Yes  Yes  Yes                                                                                                    |